## Editing a Channel at the Listing Level

At the listing level, you have the ability to select channel distribution partners for a particular listing. This allows you to control where that listing is distributed. Here are the various channel statuses:

- A. **Opted In**: One or more offices in the company have opted-in for this channel. You can edit this status, if desired.
- B. **Required**: This channel is required for your company or office. You cannot edit this channel. Contact your Brand Administrator or Office Manager if you have questions.

| CHANNEL NAME | EXTENDED NETWORK | DETAILS 🚯 | LAST SYNC 🚯 | ACTIONS (3) |
|--------------|------------------|-----------|-------------|-------------|
| Homes        | Δ.               |           |             | A Opted In  |
| Zillow       |                  |           |             | B REQUIRED  |

Follow the steps below to edit the **Opted-in** status. You cannot change a **Required** status.

| 1. | On the ListSync page,<br>click the <b>View Listings</b><br>icon in the Springboard<br>area.                      | SPRINGBOARD                                                                                                    |  |
|----|----------------------------------------------------------------------------------------------------|----------------------------------------------------------------------------------------------------|--|
| 2. | Type a portion of the<br>address or the MLS for<br>the listing and then<br>select the property from<br>the list. | SEARCH LISTING   oak   9ES55V - M20005232 - 2552 SW Oak   Ridge Road, Palm City, FL, US   884DBX - M20005562 - 2085 SW Oakhill   Way, Palm City, FL, US   Cancel |  |
| 3. | Click <b>Go to Listing</b> .                                                                                     | SEARCH LISTING    9ES55V - M20005232 - 2552 SW Oak Ridge Go to Listing   Cancel                                                                                  |  |

| 4. | At the bottom of the<br>screen, in the Channel<br>Settings grid, click the<br><b>Opted In</b> toggle<br>Opted In for the<br>channel you want to<br>modify. | CHANNEL NAME<br>Homes<br>Zillow                    | EXTENDED NETWORK                    | DETAILS 🔮 | LAST SYNC | ACTIONS ()<br>Opted In<br>REQUIRED                                |
|----|----------------------------------------------------------------------------------------------------|----------------------------------------------------|-------------------------------------|-----------|-----------|-------------------------------------------------------------------|
| 5. | When the modified<br>channel displays <b>Opted</b><br><b>Out</b> , click <b>Save</b> .                                                                     | CHANNEL NAME<br>Homes<br>Zillow<br>Previous 1 Next | EXTENDED NETWORK                    | DETAILS   | LAST SYNC | ACTIONS O<br>Opted Out<br>REQUIRED<br>Showing 1 - 5 of 5 Channels |
| 6. | Click <b>OK</b> to confirm the change.                                                                                                    |                                                    | SUCCESS<br>Channel settings have be |           |           |                                                                   |